# Projet TERRAIN - MENSURA - Les Hauts-Feuillys

#### Modélisation du TN

Quelque soit le type de projet à traiter la première étape est la modélisation du terrain ; la création de la MNT.

Créez un nouveau fichier (nouvelle affaire)

#### Fichier > Nouveau

Une fenêtre s'ouvre qui vous demande si vous désirez l'ouvrir à partir d'un modèle (par défaut « Sans modèle »). Le « modèle » correspond en quelque sorte au « gabarit » d'AUTOCAD. Il vous permet de sauvegarder des paramètres communs à des séries d'affaires ; format de texte, paramètres d'impression, paramètres de calcul,...

Une fois votre choix validé (« sans modèle ») le logiciel charge les paramètres et s'ouvre sur la fenêtre « DAO ».

Comme votre but est de modéliser le terrain ouvrez le module « Terrain (MNT) »

Plusieurs solutions s'offrent pour modéliser le terrain

- A) Une autre possibilité est de partir d'un document type « .pdf » ou « JPG », le fichier « Fond de plan.jpg » peut être possible. (Voir autre exemple : Fichiers > Image > Caler ... etc...)
- B) Il est intéressant de récupérer directement les données sur les fichiers de référence (Autocad ou Excel).

Fermez votre affaire et commencez en une nouvelle, comme il s'agit de modéliser la MNT placer vous dans le module **Terrain (M.N.T.)** 

#### Pour utiliser le fichier Autocad il est possible d'importer le fichier Fichier > Importer > Fichiers Dxf/Dwg/Dwf

Mais cette solution a l'inconvénient d'alourdir le fichier Mensura (qui est déjà particulièrement gros), il est préférable d'attacher le fichier ce qui permet de détacher le fichier après utilisation

#### Fichier > Document Dxf/Dwg > Attacher

| Une boite de dialogue vous permet | éventuellement d | le filtrer | les élémé | ents. |
|-----------------------------------|------------------|------------|-----------|-------|
|-----------------------------------|------------------|------------|-----------|-------|

Validez et attendez, le fichier étant assez lourd le chargement peut prendre du temps.

| ✓ Points                                                      | Segments                                        | <ul> <li>Polylignes</li> </ul> |          |
|---------------------------------------------------------------|-------------------------------------------------|--------------------------------|----------|
| Tolérance de pro                                              | ximité : 0.0m                                   | Eléments                       | 2D       |
| Convertir les bloc:                                           | avec attribut numéro                            |                                |          |
| Nom du bloc :                                                 | <aucun></aucun>                                 | ~                              | <b>₽</b> |
| Vuméro :                                                      |                                                 | ~                              |          |
| Altitude :                                                    |                                                 | $\vee$                         |          |
| Options                                                       |                                                 |                                |          |
| <ul> <li>Copier les ent</li> <li>Déclaracion</li> </ul>       | ités sélectionnées                              |                                |          |
| <ul> <li>Deplacer les noi</li> <li>Inclure les noi</li> </ul> | intes selectionnees<br>ints des sentients et pr | nklianes                       |          |
| Réunir les seg                                                | ments consécutifs en                            | polyligne                      |          |
| Numérotation                                                  |                                                 |                                |          |
| Attribuer un n                                                | ouveau numéro à parti                           | r de : 3758                    |          |
| O Ajouter un pré                                              | fixe :                                          |                                |          |

Pour modéliser la MNT à partir des données du dessin il vous suffit de faire Terrain > Modéliser terrain

Une boite de dialogue vous permet de filtrer les éléments que vous désirez transformer en points TN. Validez les choix proposés,... rien ne se passe. La ligne de commande en bas d'écran vous demande de sélectionner les objets à transformer. Par le menu contextuel sélectionnez **Tout** 

Le Résultat met quelques temps à se matérialiser et il est assez étonnant.

En fait deux erreurs ont été commises :

- Ne pas avoir filtré les objets à transformer, ce qui fait que tous les points constitutifs des polylignes 3D des CBN sont matérialisés ce qui est particulièrement lourd.
- Avoir directement travaillé dans le module MNT ce qui rend difficile la gestion des éléments présents à l'écran

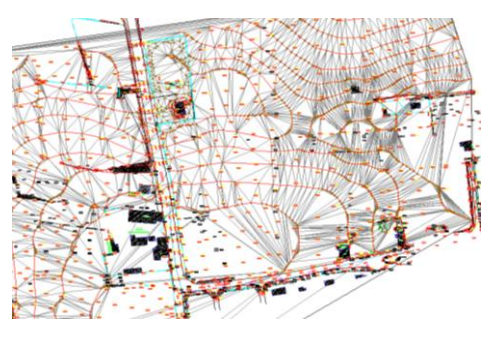

| Grouper                                                                                                    |                                                                                                    |                                                                            |                                                  |
|----------------------------------------------------------------------------------------------------|----------------------------------------------------------------------------------------------------|----------------------------------------------------------------------------|--------------------------------------------------|
|                                                                                                    |                                                                                                    |                                                                            |                                                  |
| Importer les calqu                                                                                                    | es dans le groupe :                                                                                                    | DWG_Fond_de_                                                               | plan                                             |
| Ajouter les blo                                                                                                    | cs dans le groupe :                                                                                                    | DWG_Fond_de_                                                               | plan                                             |
| Options avancées                                                                                                    |                                                                                                    |                                                                            |                                                  |
| Unités : Mètres                                                                                                    | <ul> <li>Facteur d'</li> </ul>                                                                                          | échelle du dessin (                                                        | XY): 1.000                                       |
| Utiliser les coordo                                                                                                    | nnées : 💿 Du SCI                                                                                                    | G 🔿 Du SC                                                                  | ນ                                                |
| 🗌 Utiliser une tal                                                                                                    | ble de correspondan                                                                                                    | ce des calques                                                             | Configurer.                                      |
| Importer les pr                                                                                                    | résentations                                                                                                    | Importer les pr                                                            | oxy entités                                      |
| Ontions                                                                                                    |                                                                                                    |                                                                            |                                                  |
| Mode 2D - Let                                                                                                    | s obiets auant leurs Z                                                                                                  | à il seront convert                                                        | is en obiets 20                                  |
|                                                                                                    |                                                                                                    |                                                                            |                                                  |
| Utiliser Felevat                                                                                                    | ion des polysignes 2L                                                                                                   | J et les convertir en                                                      | polylignes 3D                                    |
|                                                                                                    | polylighes 2D avec i                                                                                                    | elevation egale a ze                                                       | 10                                               |
| Décomposer                                                                                                    | es ares des politione.                                                                                                  |                                                                            |                                                  |
|                                                                                                    | co dice des polyigne                                                                                                    | s 20                                                                       |                                                  |
| Numéroter                                                                                                    | Base :                                                                                                    | 1                                                                          |                                                  |
| Numéroter                                                                                                    | Base :<br>s arcs: Nombre de :                                                                                           | s 20<br>1<br>segments: 10                                                  | Modifier                                         |
| Numéroter Décomposition de Préfixer                                                                                                    | Base :<br>is arcs: Nombre de :                                                                                          | 1<br>segments: 10                                                          | Modifier                                         |
| Numéroter Décomposition de Préfixer Préfixer le norr                                                                                       | Base :<br>ss arcs: Nombre de :<br>des blocs avec :                                                                      | 1 segments: 10                                                             | Modifier                                         |
| Numéroter<br>Décomposition de<br>Préfixer<br>Préfixer le norr                                                                              | Base :<br>ss arcs: Nombre de :<br>i des blocs avec :<br>i des styles avec :                                             | segments: 10                                                               | Modifier<br>Exceptions                           |
| Numéroter<br>Décomposition de<br>Préfixer<br>Préfixer le norr<br>Préfixer le norr<br>Etendue                                               | Base :<br>s arcs: Nombre de :<br>i des blocs avec :<br>i des styles avec :                                              | segments: 10                                                               | Modifier<br>Exceptions                           |
| Cocomposition de Préfixer     Préfixer le norr     Préfixer le norr     Etendue     Utiliser les limit                                     | Base :<br>ss arcs: Nombre de :<br>i des blocs avec :<br>i des styles avec :<br>es du dessin                             | 1<br>segments: 10<br>Fond                                                  | Modifier<br>Exceptions                           |
| Occomposition de     Préfixer     Préfixer le norr     Préfixer le norr     Préfixer le norr     Lendue     Utiliser les limit     X min : | Base :<br>s arcs: Nombre de :<br>n des blocs avec :<br>n des styles avec :<br>es du dessin<br>801097.542                | a 20<br>1<br>Fond<br>Fond<br>✓ Tout le dessis<br>Y min :                   | Modifier<br>Exceptions                           |
| Composition de Préfixer Préfixer le norr Préfixer le norr Utiliser les limit X min : X max :                                               | Base :<br>as arcs: Nombre de :<br>i des blocs avec :<br>i des styles avec :<br>es du dessin<br>801097.542<br>803857.282 | e ∠U<br>1<br>Fond<br>Fond<br>V min :<br>Y max :                            | Modifier<br>Exceptions<br>81405.14<br>82672      |
| Numéroter Décomposition de Préfixer Préfixer Préfixer le nor Préfixer le nor Utiliser les limit X min : X max :                            | Base :<br>as arcs: Nombre de :<br>i des blocs avec :<br>i des styles avec :<br>es du dessin<br>801097.542<br>803857.282 | e ∠U<br>1<br>segments: 10<br>Fond<br>✓ Tout le dessi<br>Y min :<br>Y max : | Modifier<br>Exceptions<br>1<br>81405.14<br>82672 |

#### Tirez les conclusions de ces erreurs :

en supprimant tous les points MNT
 Terrain > Point > Supprimer

Clic droit

(pas loin de 5000 points)

 Cention des calques

 Image: Control des calques

 Image: Control des calques

 Image: Control des calques

 Image: Control des calques

 Image: Control des calques

 Image: Control des calques

 Image: Control des calques

 Image: Control des calques

 Image: Control des calques

 Image: Control des calques

 Image: Control des calques

 Image: Control des calques

 Image: Control des calques

 Image: Control des calques

 Image: Control des calques

 Image: Control des calques

 Image: Control des calques

 Image: Control des calques

 Image: Control des calques

 Image: Control des calques

 Image: Control des calques

 Image: Control des calques

 Image: Control des calques

 Image: Control des calques

 Image: Control des calques

 Image: Control des calques

 Image: Control des calques

 Image: Control des calques

 Image: Control des calques

 Image: Control des calques

 Image: Control des calques

 Image: Control

- Puis en déchargeant du module tous les calques DWG Fond de plan .

Tout

Dans le gestionnaire de calques sélectionnez les calques et basculez-les à l'aide de la flèche rouge.

Passez dans le module DAO et chargez le dessin Fond de plan en faisant l'opération inverse à celle que vous venez de réaliser pour décharger les calques. Dans le gestionnaire de calques sélectionnez dans la partie gauche DWG Fond de plan et basculez avec la flèche verte.

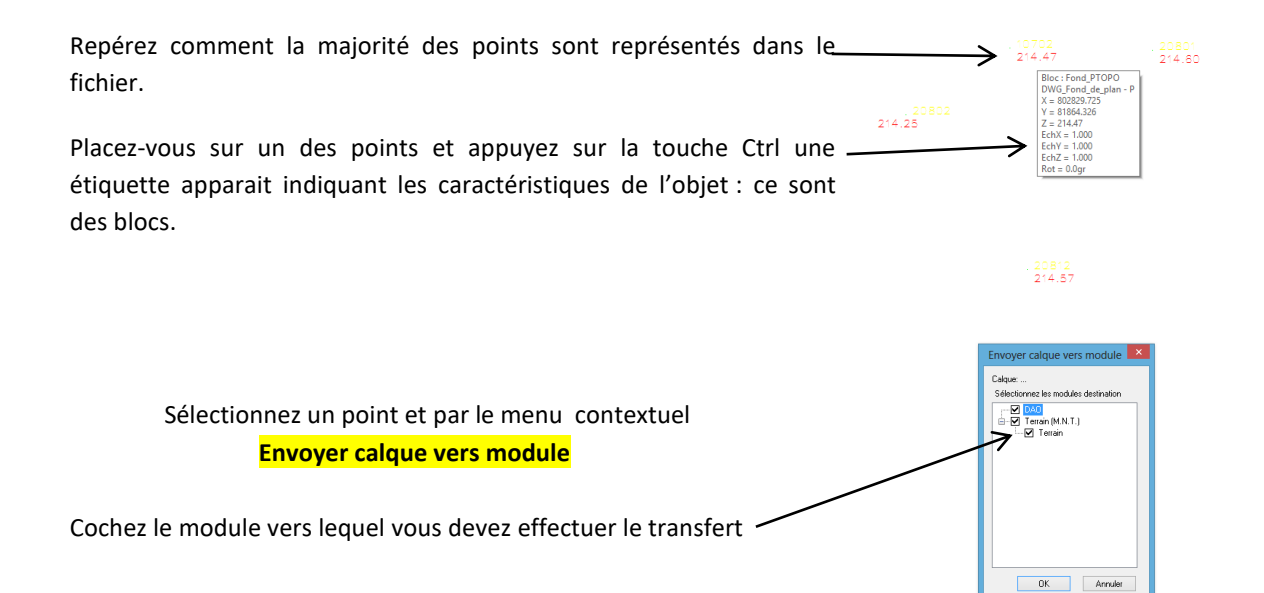

Dans le module Terrain (M.N.T.) les points apparaissent en vert matérialisez les en tant que points MNT.

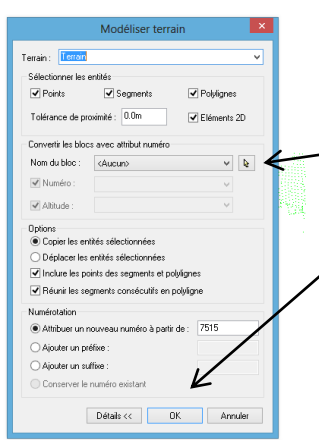

#### Terrain > Modéliser Terrain

Comme les objets sont des blocs l'option **Convertir les blocs avec attribut numéro** est à activer.

Pour cela sélectionnez la flèche activant l'option, cliquez sur un des blocs à transformer en point MNT.

Validez votre choix.
 Par le menu contextuel sélectionnez

tout

Après un temps de calcul un message d'erreur vous indique qu'il y a un problème avec la numérotation des blocs.

Relancez la commande exactement de la même façon mais après avoir sélectionné un bloc dans la boite de dialogue décochez l'option Numéro \_\_\_\_\_\_\_ Et cette fois ça marche !

| Convertir les blo | cs avec attribut numéro |        |
|-------------------|-------------------------|--------|
| Nom du bloc :     | Fond_PTOP0              | ¥      |
| Numéro :          | ALTITUDE                | $\vee$ |
| Altitude :        | ALTITUDE                | ~      |

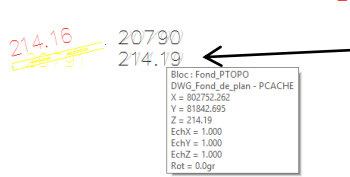

Revenez dans le module DAO.

— Un deuxième type de notation des points existe elle apparait en noir. Le contrôle des propriétés révèle que ce sont les mêmes blocs que précédemment mais sur un autre calque.

Envoyez les objets dans le module **Terrain (M.N.T.)**. (voir plus haut)

Pla

Dans le module **Terrain (M.N.T.)** relancez la modélisation des points MNT comme précédemment

#### <mark>Terrain > Modéliser Terrain</mark>

(Les nouveaux points apparaissent en bleu foncé)

Une fois la commande validez si vous sélectionnez **Tout** dans le menu contextuel vous allez modéliser de nouveau les points déjà modélisés (ce n'est pas très grave les points seront fusionnés) il est possible de filtrer par **Calque**.

Dans la liste sélectionnez le calque désiré puis Ajouter seuls les blocs de ce calque seront modélisés en MNT

Dans le module **DAO** vous pouvez constater qu'il y a également des points qui sont modélisés sous forme de points 3D.

Envoyez le calque dans le module Terrain (M.N.T.)

Puis modélisez les nouveaux points dans ce module en filtrant les derniers points chargés.

- Soit en laissant coché seulement les points dans les entités sélectionnées ;
- Soit en filtrant le calque comme dans le cas précédent.

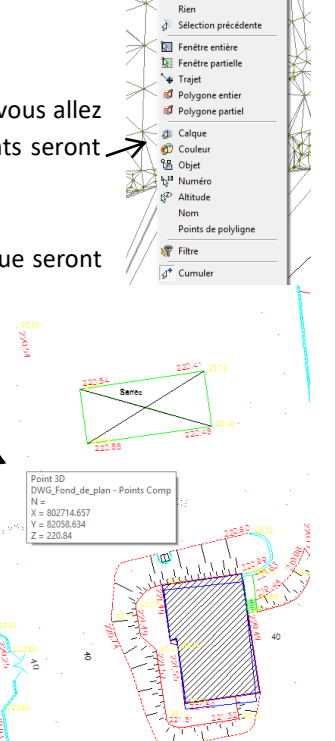

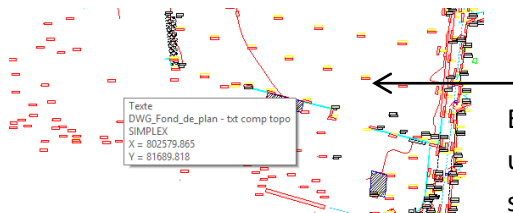

Enfin dans le module DAO vous pouvez constater qu'il existe une dernière façon de repérer les points TN, il s'agit simplement d'un Texte (en rouge).

Envoyez les objets dans le module **Terrain (M.N.T.)** et dans ce module faites **Terrain > Convertir textes en points** 

Et dans le menu contextuel choisissez Tout

Toutes les entités récupérables sur le fichier Fond de plan.DWG ont été exploitées.

## AUTRE SOURCE à partir d'un fichier TEXTE

Vous avez une autre source de définition des points TN c'est le fichier Complément topo.XLS Malheureusement MENSURA ne peut lire directement des fichiers .XLS il faut passer par des fichiers transferts par exemple des fichiers .TXT.

Sous EXCEL ouvrez le fichier Complément topo.XLS et enregistrez-le sous le type Texte, séparateur tabulation (.TXT).

Ouvrez le nouveau fichier avec Bloc-note.

| Supprimez    | <mark>les premières lignes qui risquent</mark> de polluer la | ⇒ |
|--------------|--------------------------------------------------------------|---|
| lecture du   | fichier par MENSURA et profitez pour noter la                |   |
| structure de | e notation des points dans le fichier :                      |   |

- Numéro
- X
- Y
- Z

801927,282 81862,60 801915,653 81871 81846 81839 269 801911.043 2694 801918,651 81860 533 2695 2695 2696 2697 2698 801867,855 801873,099 B1852, 801892.10 2699 2700 801899,643 81863,372 801899,049 801906,198 801414,985 801461,403 801421,981 B1856,271 204 2701 2702 2703 2704 195,96 196,12 81715,525 81727,341 81711 948 801471,037

Edition Format Affichage

- En fait le fichier de départ. Dans EXCEL par défaut le séparateur décimal est la virgule, pour MENSURA c'est le point. Du coup MENSURA ignore tout ce qu'il y a derrière la virgule que ce soit en X, en Y ou en Z.
- Puis dans le fichier .TXT il faut modifier les coordonnées des points de façon à rendre les décimales lisibles par MENSURA.
- Ouvrez le fichier sur Bloc-Note
- Edition > Remplacer...
- Dans la boite de dialogue indiquez le remplacement à faire puis
- Remplacer tout

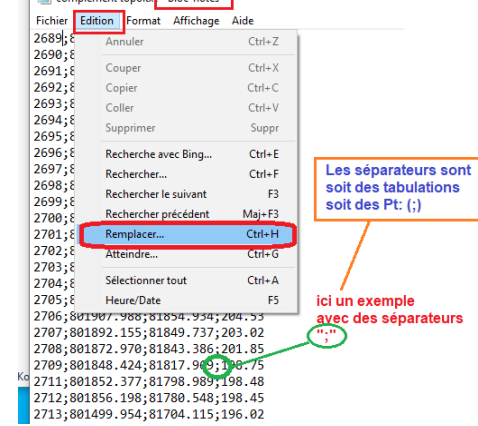

Une fois enregistrée la nouvelle version du fichier .TXT, passez sur MENSURA et importez le fichier de points.

### Fichier > Importer >Fichier de Points

Sélectionnez le fichier .TXT, une boite de dialogue s'ouvre vous permettant de contrôler votre importation de Points.

(Nota : le séparateur peut être soit une tabulation soit autre exemple (;)

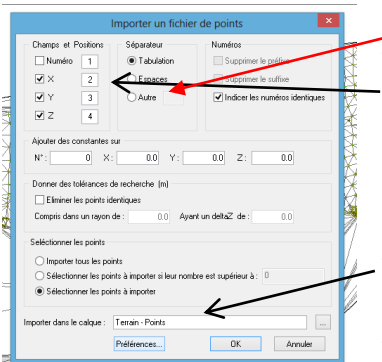

Vérifiez la structure de notation des points (1-Numéro ; 2-X ; 3-Y ; 4-Z avec séparateur Tabulation), il n'est pas indispensable d'importer les Numéros de points (cela peut même s'avérer gênant) donc décocher la case

oints lus dans le fichie

801414.0

81624.0

801414.0

81624.0

195.0

Ŀ

803044.0

220.0

803044.0

220.0

Ann

Pag

Xmini

Z mini: Points Sélectionnés Nombre total de points X mini: 801

Z mini :

Sélectionner tous les points
 Sélectionner par fenêtre

801404.0

Vérifiez que les points seront bien importés dans le bon calque.

Validez votre importation.

Une nouvelle boite de dialogue s'ouvre vous indiquant le résultat de l'importation :

- Nombre de points
- Plages de coordonnées

Vous avez également la possibilité de visualiser la position des points qui vont être importés.

Si le résultat vous convient validez votre sélection

Passez dans le module Courbes de Niveau et faites le calcul avec un espacement général de 1.00 m

Maintenant vous avez modélisé la totalité des éléments à votre disposition. Pour visualiser le résultat passez dans le module **Courbes de Niveau** 

Courbes > Espacement général

Prenez un espacement de 0.50 m

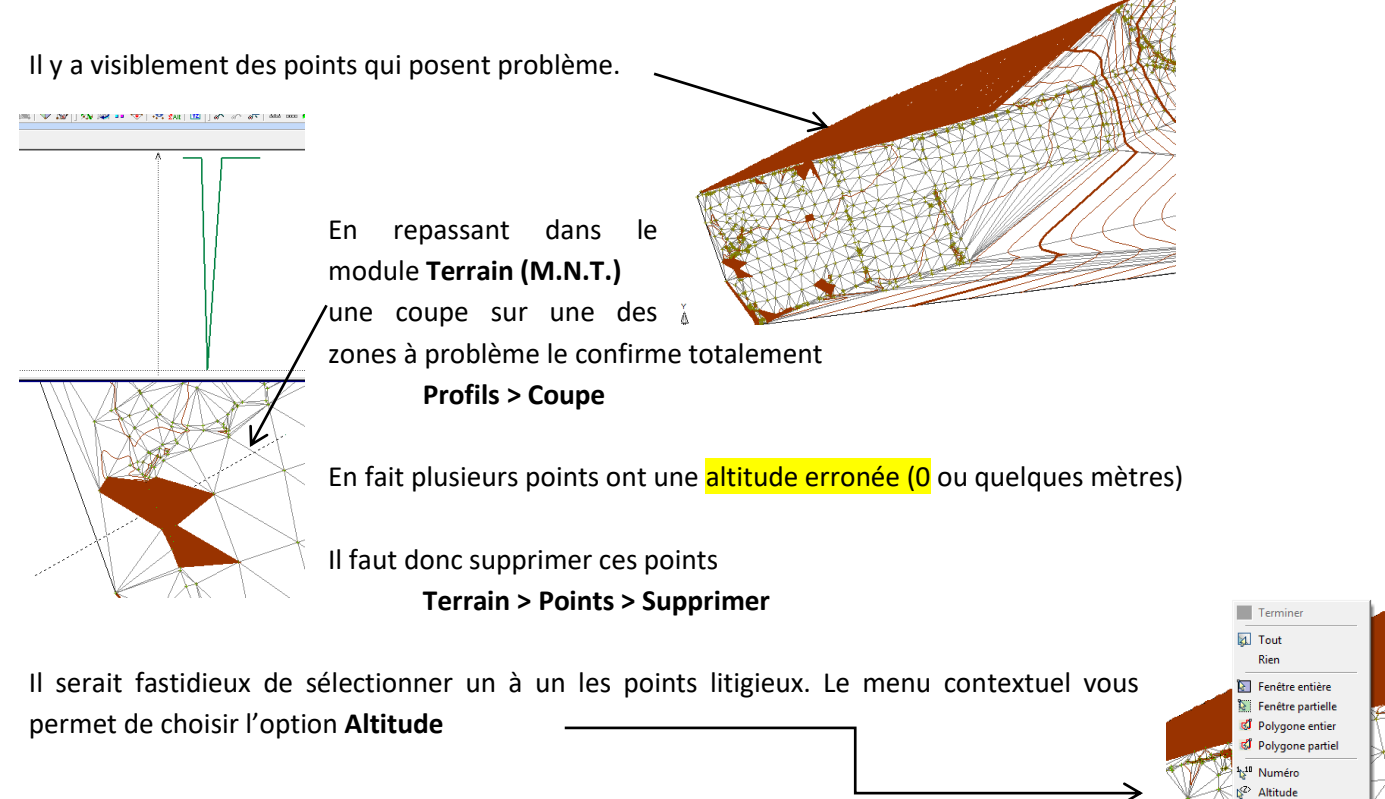

Dans la ligne de commande précisez le filtre = 0 par exemple (les altitudes sur la zone de travail étant supérieures à 190.00 m)

Les points concernés apparaissent en surbrillance. Validez le choix la triangulation est reconstruite

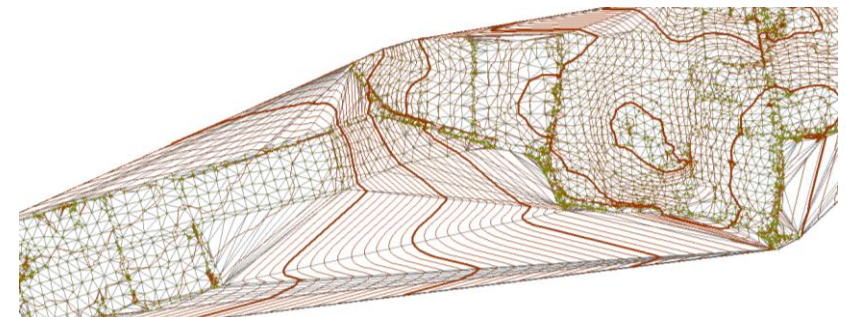

automatiquement.

Un nouveau calcul des Courbes de niveau donne un résultat nettement plus satisfaisant.

Toutefois sur le pourtour les courbes de niveau sont

faussées par l'absence de point sur la zone. Vous avez la possibilité de supprimer des triangles sur ces zones. Dans le module Terrain MNT

## Terrain > Contour > Supprimer des triangles

Tracez des segments autour de la modélisation les arrêtes coupées par vos segments seront supprimées

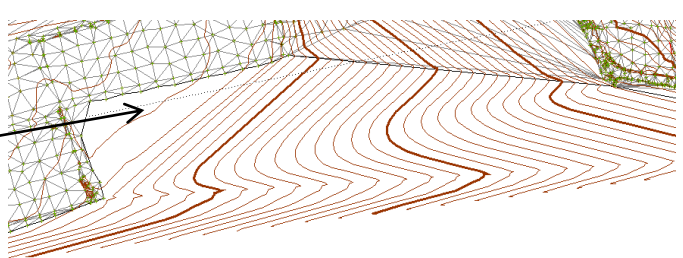

Il existe une autre solution plus rapide :

### **Terrain > Contour > Supprimer des triangles**

Agissez sur le curseur dans la boite de dialogue jusqu'à obtenir un résultat satisfaisant.

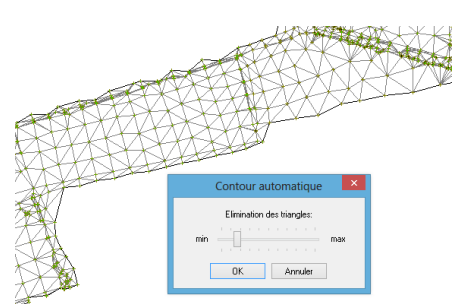

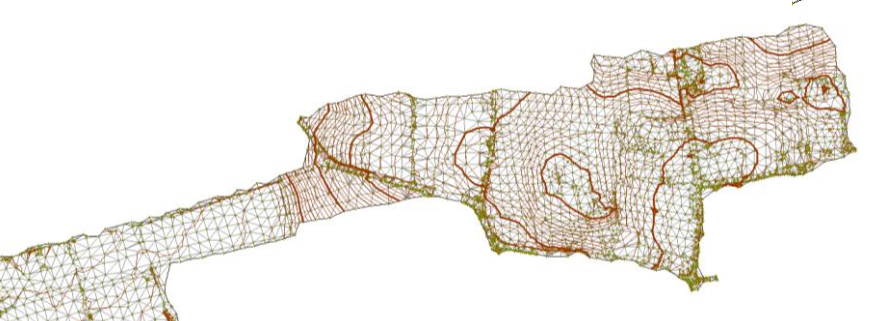

Un nouveau calcul des courbes de niveau donne le résultat cicontre.

Il y a une autre possibilité pour visualiser le résultat. Passez dans le module

Rendu 3D – Paramètres généraux

De façon à visualiser le relief n'hésitez pas à donner un facteur d'échelle en Z (« 5 » par exemple).

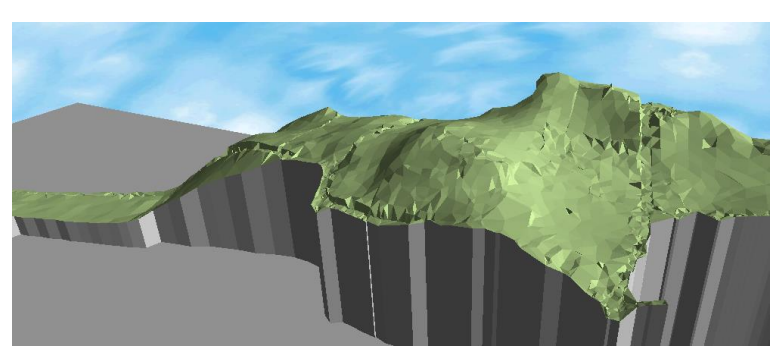

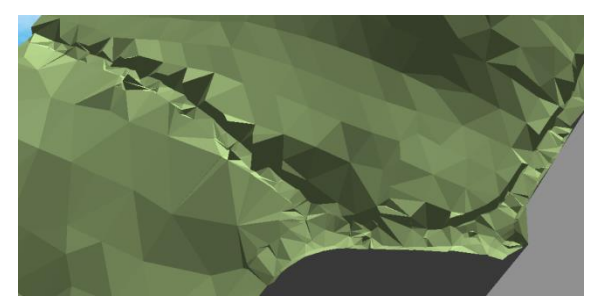

Dans certains endroits le relief semble particulièrement chaotique.

En passant dans le module **DAO** vous pouvez constater que cela correspond à la présence d'une rue bordée d'un talus.

Sélectionnez les calques où sont définis les talus et envoyez-les dansle module **Terrain (M.N.T.)** 

Revenez dans le module Terrain (M.N.T.) et enlevez les calques CBN

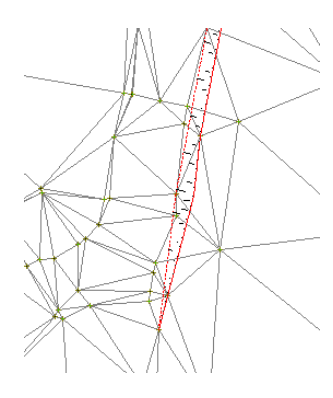

pour mieux visualiser le résultat.

Vous pouvez vous apercevoir que la

triangulation est faite indépendamment de la présence du talus ce qui fausse la MNT.

Pour résoudre ce problème vous allez construire des lignes d'arêtes qui vont vous permettre de redéfinir la triangulation.

Une ligne d'arêtes ne peut être traversée par une facette, elle sert d'appui à la construction des facettes.

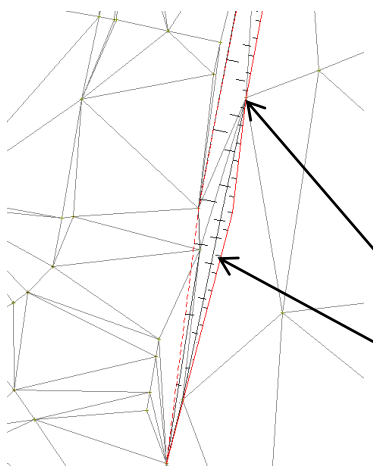

C'est un outil précieux pour rendre compte du relief, pour cela on matérialise toute rupture sur le terrain (Haut de talus, bas de talus, fossé, ...) par une ligne d'arête.

Terrain > Ligne d'arêtes>Saisir

Désignez les points sur lesquels s'appuie votre ligne d'arêtes.

Cette dernière se construit et la triangulation est redéfinie.

Ce qu'un retour sur la modélisation 3D confirmera.

Pour visualiser la nouvelle modélisation il faut - régénérer l'affichage.

Pour obtenir un rendu satisfaisant du relief cette opération est à répéter sur toutes les ruptures de terrain, ce qui peut s'avérer assez fastidieux.

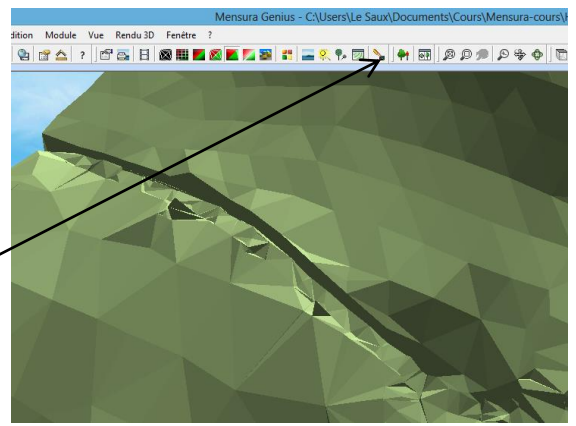

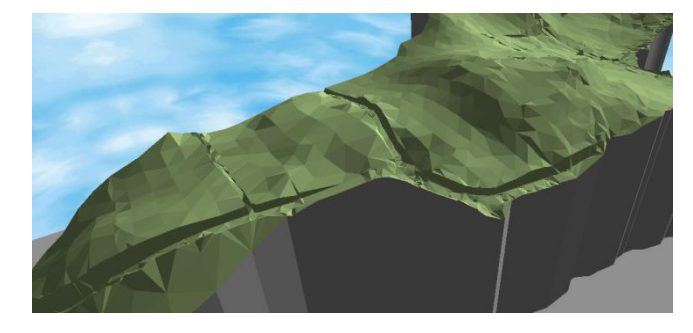

Voilà le résultat après un peu de travail

Vous pouvez enfin habiller la M.N.T. par une image de la zone